# RENESAS

### FemtoClock3 (FC3) and FemtoClock3 Wireless (FC3W) EEPROM Programming

This document describes the connections for the EEPROM hardware, discusses instructions for programming the EEPROM with the FC3 and FC3W devices, provides the GUI instructions on how to program the EEPROM, and provides a list of recommended EEPROM vendors.

# Contents

| 1. | EEPROM Overview  |                                                              |   |
|----|------------------|--------------------------------------------------------------|---|
| 2. | Hard             | Iware Setup                                                  | 2 |
|    | 2.1              | FC3 Evaluation Board                                         | 3 |
|    | 2.2              | FC3W Evaluation Board                                        | 4 |
| 3. | EEP              | ROM Addressing                                               | 6 |
|    | 3.1              | FC3 EEPROM Address Selection vs Dash Code                    | 6 |
|    | 3.2              | FC3W EEPROM Address Selection and OTP Configuration Sequence | 7 |
| 4. | Savi             | ng/Programming EEPROM Images Using the GUI                   | 7 |
| 5. | EEP              | ROM Vendor Recommendations                                   | 9 |
| 6. | Revision History |                                                              |   |

# 1. **EEPROM Overview**

The FC3/FC3W product line is primarily designed to use internal resources for initialization and operation. However, there are scenarios whereby integrating an external I<sup>2</sup>C serial EEPROM is beneficial or required to access alternative configurations during device resets.

The FC3/FC3W device can load a configuration automatically from internal one-time programmable (OTP) memory. These configurations can be assigned (by a dash code number) differently for configuration(s) or tailored to specific customers. A dash code is defined as a factory programmed custom device. Alternatively, after reset, the I<sup>2</sup>C master interface can automatically load a configuration from an external EEPROM.

The device will poll the I<sup>2</sup>C bus for the EEPROM at power-up only if the OTP is configured to look for an EEPROM. The FC3/FC3W devices then become the I<sup>2</sup>C bus master to perform this polling. This is optional (configured in OTP) as may require the bus to be temporarily isolated to allow the FC3/FC3W to be a temporary bus master, then switch the I<sup>2</sup>C bus over to slave mode.

The load time will vary based on the size, EEPROM speed, and number of configurations loading from the EEPROM. The EEPROM load time is from 450ms to 550ms to transfer a ~4KB payload. EEPROM I<sup>2</sup>C access speed for FC3W is 400KHz compared to 100KHz on FC3. The size of the EEPROM image is fixed at 952 bytes for FC3 and 1195 bytes for FC3W.

FC3 and FC3W devices have different status and event bits that enable checking of the OTP/EEPROM load status. Use "**TOP.GLOBAL.DEVICE\_STS.eeprom\_config\_valid\_sts**" to confirm if the loading is successful; however, there is no specific indicator for load failure.

For more information on saving or programming the EEPROM image using the evaluation board, see the <u>RC22308A/RC32308A Evaluation Board Manual</u> and <u>RICBox GUI Software for FemtoClock3 User Guide</u>.

For information on the FC3W EVK Manual, contact the Renesas Technical Support team.

## 2. Hardware Setup

Figure 1 shows an example of an EEPROM schematic.

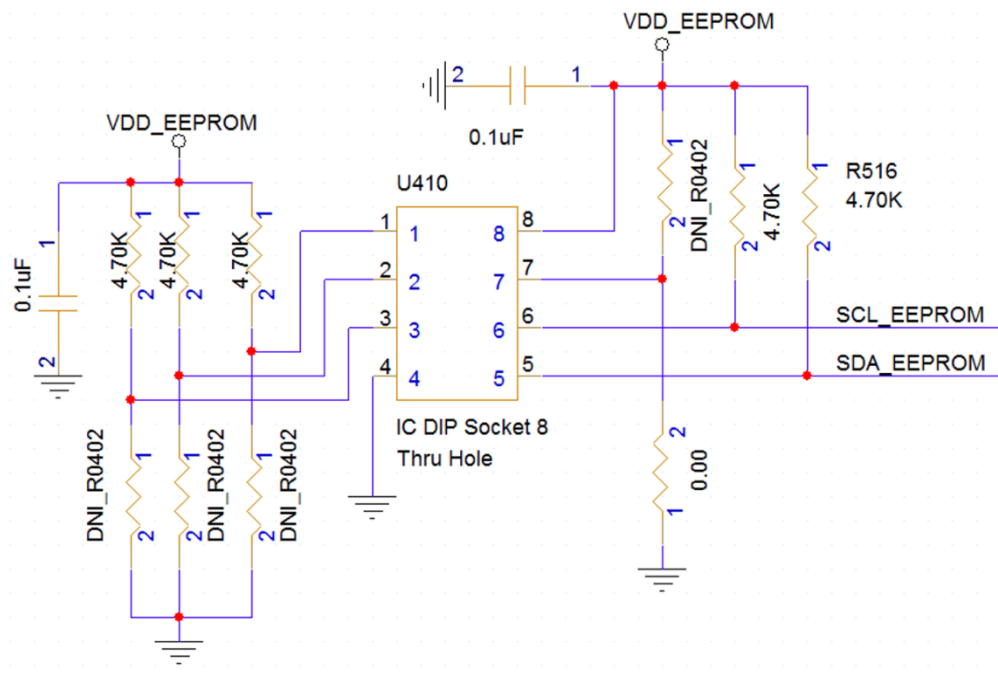

Figure 1. EEPROM Schematic Example

The EEPROM device requires an 8-bit device address word following a start condition to enable the chip for a read or a write operation. The device address word consists of a 4-bit device code, 3-bit device address code, and 1-bit read/write(R/W) code. Figure 2 shows the device address word decode:

|     |                     |   |   | Device a            | ddress word | (8-bit) |            |     |
|-----|---------------------|---|---|---------------------|-------------|---------|------------|-----|
|     | Device code (fixed) |   |   | Device address code |             |         | R/W code*1 |     |
| 64k | 1                   | 0 | 1 | 0                   | A2          | A1      | A0         | R/W |

Note: 1. R/W="1" is read and R/W = "0" is write.

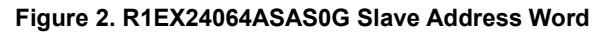

R1EX24064ASAS0G address decode reference for Figure 2:

Device (U410) Slave Address: 1010A2A1A0 -> 1010111 -> 0x57

The symbol labeled as U410 in the Figure 1 schematic represents an EEPROM DIP socket footprint that is compatible with most 8-pin EEPROMs. Connect the SCL and SDA traces to the master I<sup>2</sup>C port of the FC3 device (SCK\_SCK and SDA\_SDIO).

The evaluation board (EVB) also supports an external EEPROM IC for loading of a device configuration programmed into the EEPROM as an option. To load the configurations from EEPROM, the EEPROM load enable bit must be set in device OTP. If the enable bit is not set, the EEPROM load will be skipped.

The EVB provides a socket of 8-lead DIP8 SOIC-8 socket (see Figure 3) so other EEPROM devices of different memory size can be tested.

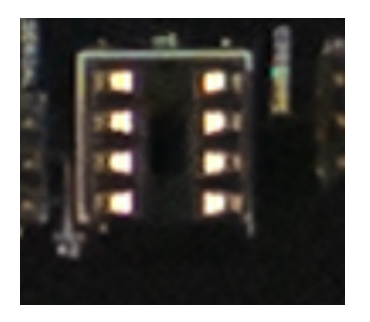

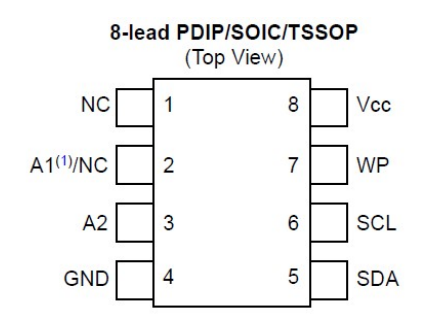

Figure 3. EEPROM in Socket

FC3 Evaluation Board

2.1

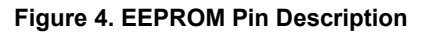

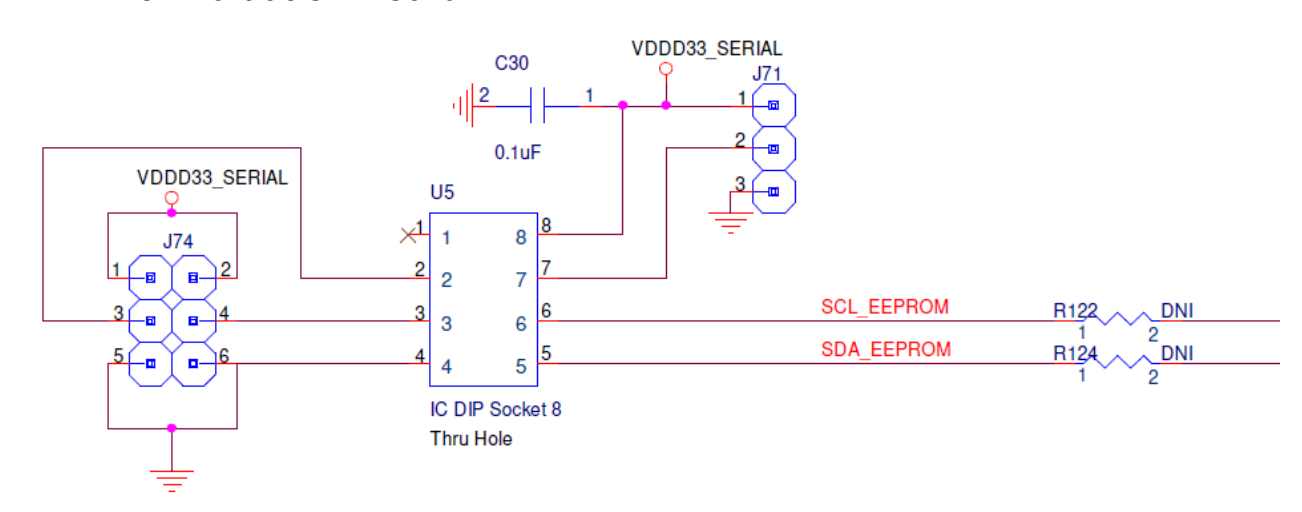

Figure 5. EEPROM Schematic

The A1 and A2 pins are the EEPROM address inputs that can be pulled either high or low using jumpers at J74 to define the device address. By default, jumpers can be removed so that A1 and A2 are left floating as they are internally pulled down to GND in most EEPROM devices.

The WP pin is the write-protect input. When the WP pin is pulled down to GND (Low), the EEPROM can have normal write operations. When it is pulled up directly to  $V_{CC}$  (High), all write operations are inhibited. The WP pin can be controlled with a jumper at J71.

To establish a connection to the EEPROM, the SDA and SCL traces must be connected to the FTDI communication path. Populate R122 and R124 with 0 Ohms to make the connection. This allows software features like RICBox to communicate with the EEPROM device.

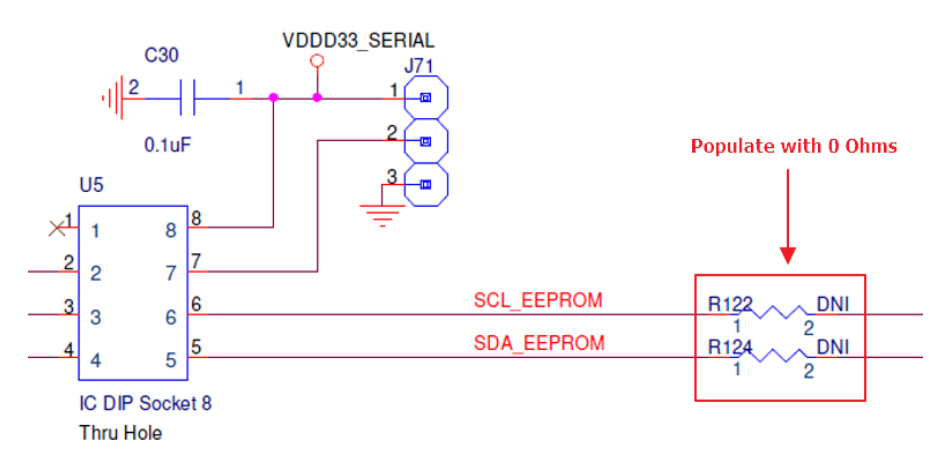

Figure 6. EEPROM Connection Resistors

When the device attempts to load an EEPROM configuration during start-up, the FTDI I<sup>2</sup>C controller can cause interference. The FTDI device can be removed from the I<sup>2</sup>C trace path by removing jumpers J61 and J62. This will also disconnect RICBox from communicating with the RC22312A/RC32312A device.

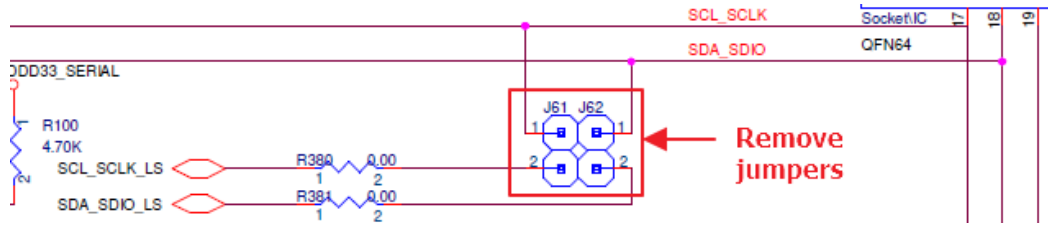

Figure 7. FTDI to I<sup>2</sup>C Communication Jumpers

### 2.2 FC3W Evaluation Board

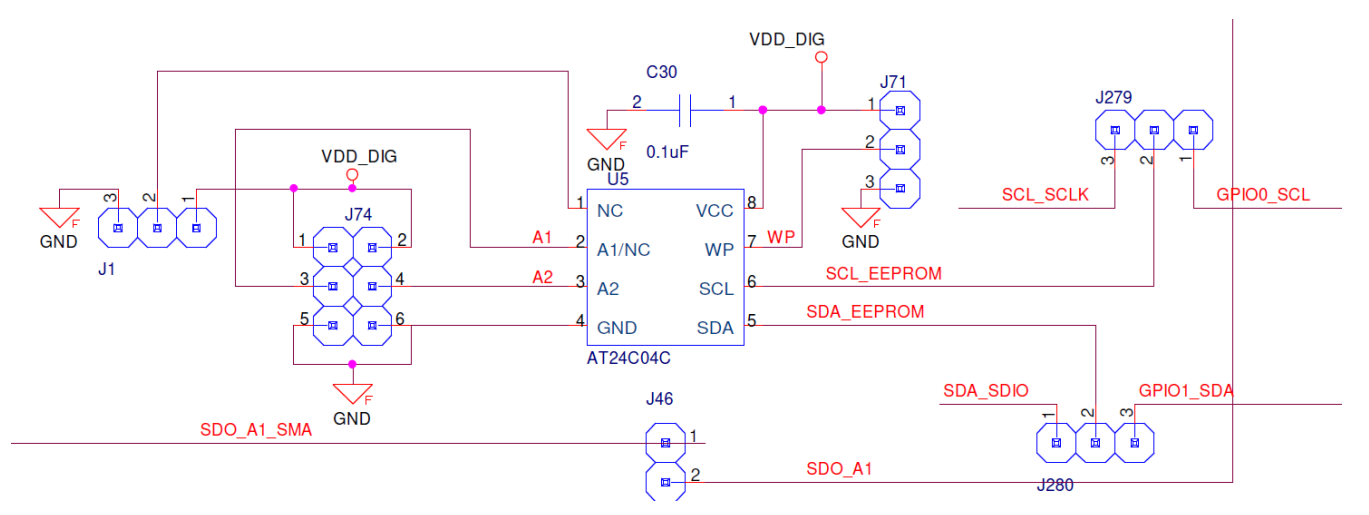

Figure 8. EEPROM Schematic

The A0(Pin 1), A1(Pin2) and A2 (Pin 3) are the EEPROM address inputs that can be pulled either high or low using jumpers at J74 and J1 to define the device address. By default, jumpers can be removed so that A0, A1 and A2 are left floating as they are internally pulled down to GND in most EEPROM devices.

The WP pin is the write-protect input. When the WP pin is pulled down to GND (Low), the EEPROM can have normal write operations. When it is pulled up directly to  $V_{CC}$  (High), all write operations are inhibited. The WP pin can be controlled with a jumper at J71.

To establish a connection to the EEPROM, the SDA and SCL traces must be connected to the RC38312 SCL\_SCLK/SDA\_SDIO or GPIO0 and GPIO1 pins communication path through setting J279 and J280 as shown in Figure 9.

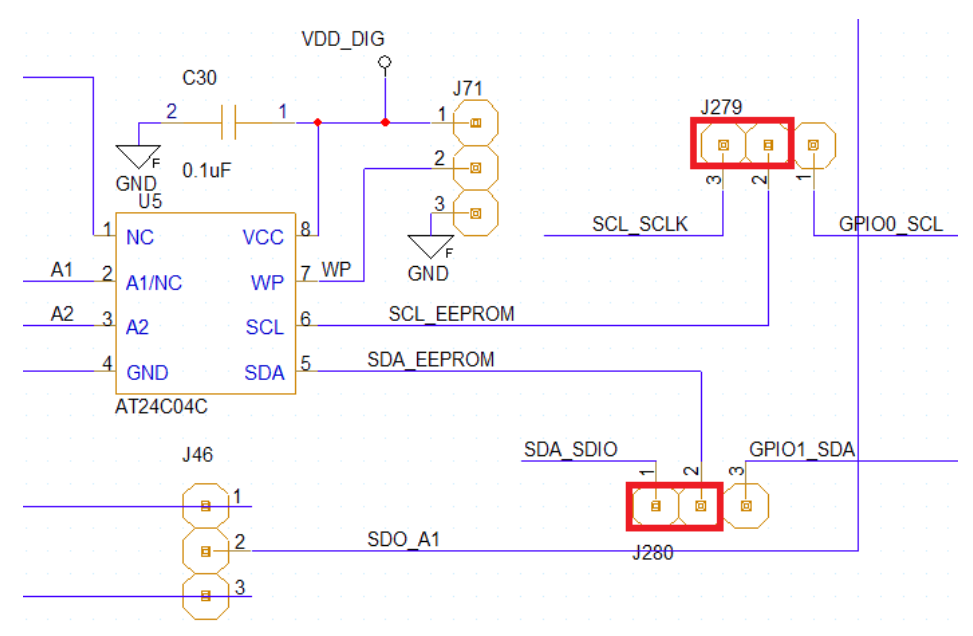

Figure 9. EEPROM Connection Jumpers for RC38312A SCL\_SCLK and SDA\_SDIO

For the EEPROM connected to the RC38312, the GPIO0 and GPIO1 pins communication path is established through setting J279 and J280 as shown in Figure 10. Install 0 Ohm on R567 and R568. Remove R562 and R563.

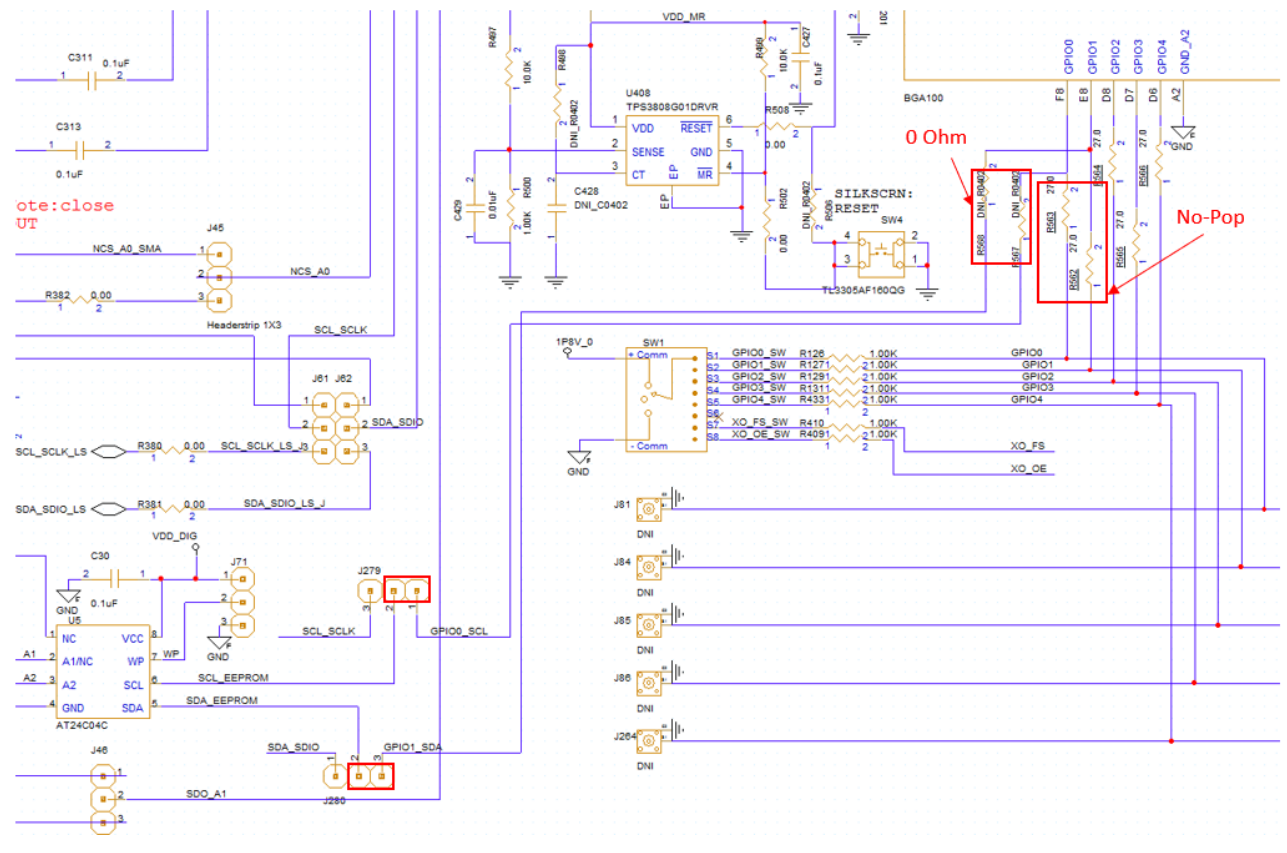

Figure 10. EEPROM Connection Jumpers for RC38312A GPIO

# 3. EEPROM Addressing

### 3.1 FC3 EEPROM Address Selection vs Dash Code

Each EEPROM configuration in the addendum that uses EEPROM loading has a dedicated EEPROM address. To select the EEPROM address accordingly, select the configuration by selecting GPIO0 and GPIO1 and the EEPROMs pins 1–3 (A0, A1, and A2).

Table 1 shows the available dash code versus the EEPROM address selection. The options for pull-up or pulldown of A0, A1, and A2 facilitate the configuration of the EEPROM address.

| Device       | Dash Code | Configuration | GPIO for Configuration<br>Selection | EEPROM<br>Address | EEPROM Part<br>Number                    |
|--------------|-----------|---------------|-------------------------------------|-------------------|------------------------------------------|
|              | 001       | Config 0      | 00                                  | 0x51              |                                          |
| BCv22084001  |           | Config 1      | 01                                  | 0x52              |                                          |
| RCX2306A001  |           | Config 2      | 10                                  | 0x53              |                                          |
|              |           | Config 3      | 11                                  | 0x57              |                                          |
|              |           | Config 0      | 00                                  | 0x51              |                                          |
| BC222084001  | 001       | Config 1      | 01                                  | 0x52              |                                          |
| RC32306A001  | 001       | Config 2      | 10                                  | 0x53              | R1EX24064ASA/<br>CAT24M01/<br>BR24G1M-3A |
|              |           | Config 3      | 11                                  | 0x57              |                                          |
| DC222424.002 | 002       | Config 2      | 10                                  | 0x50              |                                          |
| RG22312A002  |           | Config 3      | 11                                  | 0x50              |                                          |
| BC222124001  | 001       | Config 2      | 00                                  | 0x50              |                                          |
| RC32312A001  |           | Config 3      | 11                                  | 0x50              |                                          |
|              |           | Config 0      | 00                                  | 0x51              |                                          |
| BC222424002  | 002       | Config 1      | 01                                  | 0x52              |                                          |
| RC32312A002  | 002       | Config 2      | 10                                  | 0x53              |                                          |
|              |           | Config 3      | 11                                  | 0x57              |                                          |
| BC222424002  | 000       | Config 2      | 10                                  | 0x50              |                                          |
| KUZZ3 1ZAUU3 | 003       | Config 3      | 11                                  | 0x50              |                                          |
| BC222124004  | 004       | Config 1      | 10                                  | 0x50              |                                          |
| KU32312A004  |           | Config 3      | 11                                  | 0x50              |                                          |

Table 1. FC3 Dash Code vs EEPROM Address Selection

### 3.2 FC3W EEPROM Address Selection and OTP Configuration Sequence

The EEPROM is loaded via GPIO0 (SCL) and GPIO1 (SDA). Due to the limitations of the GPIOs, the EEPROMs are restricted to a 1.8V GPIO signal. GPIO2–4 are used for EEPROM address selection bits A0–A2.

| EEPROM Address | GPIO4 (A2) | GPIO3 (A1) | GPIO2 (A0) |
|----------------|------------|------------|------------|
| 0x50           | 0          | 0          | 0          |
| 0x51           | 0          | 0          | 1          |
| 0x52           | 0          | 1          | 0          |
| 0x53           | 0          | 1          | 1          |
| 0x54           | 1          | 0          | 0          |
| 0x55           | 1          | 0          | 1          |
| 0x56           | 1          | 1          | 0          |
| 0x57           | 1          | 1          | 1          |

#### Table 2. FC3W EEPROM Address Selection

The FC3W handles the EEPROM loading order differently. Only the last OTP enables the external EEPROM loading. Table 3 shows the configuration order for dash codes 00, such as RC38312A100 or RC38312A200.

#### Table 3. FC3W OTP Configuration Order

| Configuration | Name                         | GPIO1 | GPIO0 |
|---------------|------------------------------|-------|-------|
| Config0       | SPI 4-wire                   | 0     | 0     |
| Config1       | SPI 3-wire                   | 0     | 1     |
| Config2       | l <sup>2</sup> C             | 1     | 0     |
| Config3       | I <sup>2</sup> C with EEPROM | 1     | 1     |

# 4. Saving/Programming EEPROM Images Using the GUI

1. Establish a connection to a device with the EEPROM attached.

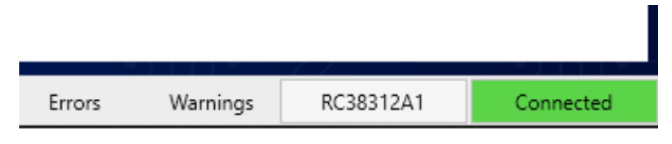

Figure 11. Device Connection

- 2. Go to the OTP/EEPROM section of the block diagram.
- 3. Use the Configuration Type dropdown menu to select SingleConfig (see Figure 12).
- 4. Populate the **SingleConfig** drop-down menu with the configuration name that is being programmed to the EEPROM.
- 5. Click the **Program** button in the lower corner of the page.

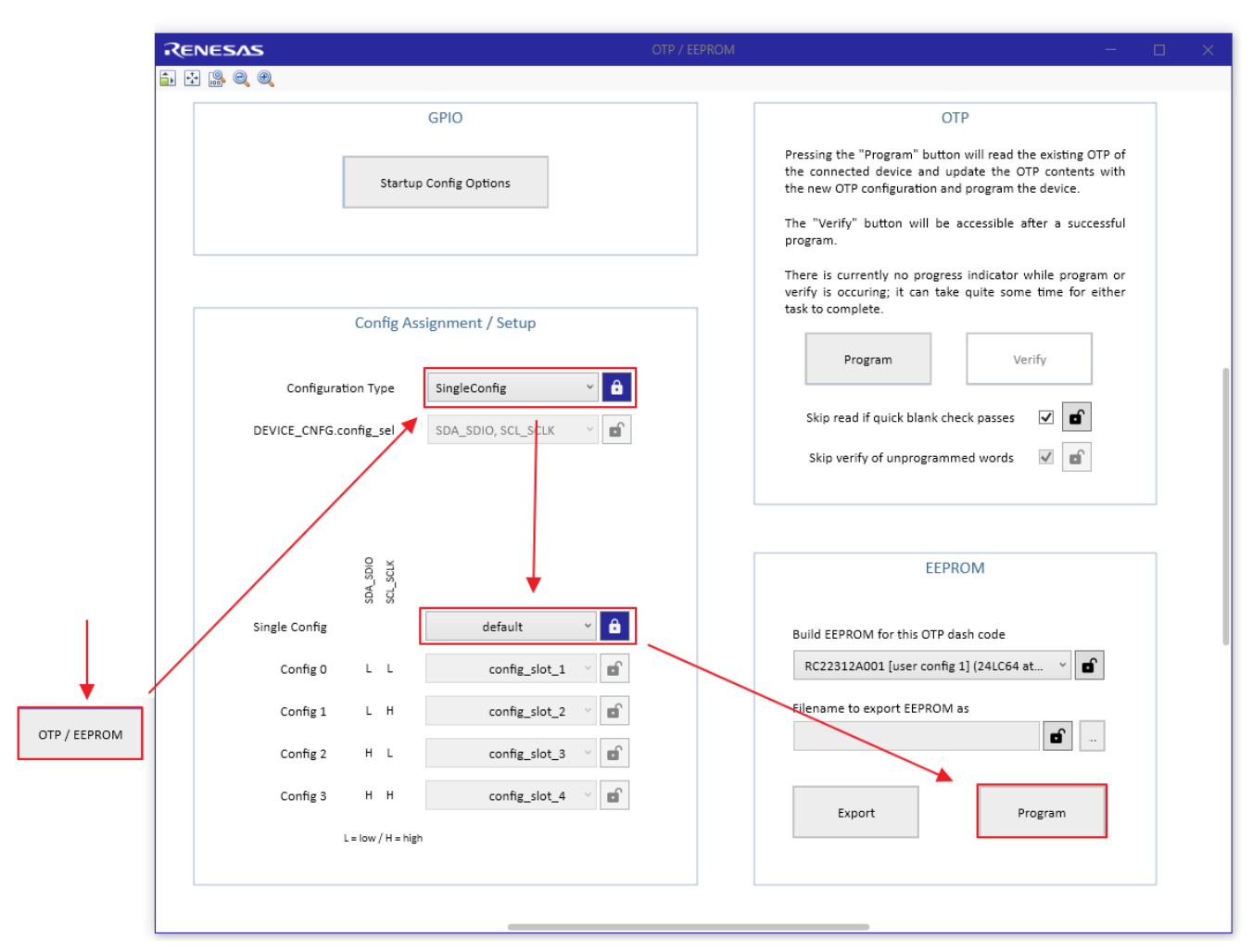

Figure 12. Programming a Connected EEPROM Device

*Note*: The *Adding Configurations to a Settings File* section in the document <u>RICBox GUI Software for</u> <u>FemtoClock3-Wireless User Guide</u> highlights configuration naming. Section 13 of the <u>RICBox Software</u> <u>Manual</u> discusses multiple configuration support.

*Note*: FemtoClock3 software only supports programming one configuration into EEPROM at a time.

- 6. Choose the **Save** location by clicking the button next to the EEPROM filename entry box.
- 7. Click the **Export** button to save the EEPROM image to the specified location.

| EEPROM                                     | 🖪 Save File                                                                                 |                  | ×                |
|--------------------------------------------|---------------------------------------------------------------------------------------------|------------------|------------------|
|                                            | $\leftarrow$ $\rightarrow$ $\checkmark$ $\uparrow$ $\frown$ $\land$ Oocuments $\rightarrow$ | Test_file ∨ ♂    | Search Test_file |
| Build EEPROM for this OTP dash code        | Organize 🔻 New folder                                                                       |                  | :== ▼ ?          |
| RC22312A001 [user config 1] (24LC64 at 👻 💕 | Name                                                                                        | Date modified    |                  |
| Filename to export EEPROM as               | EEPROM_image.hex                                                                            | 5/1/2023 9:52 AM |                  |
| cuments\Test_file\EEPROM_image.hex         | -                                                                                           |                  |                  |
|                                            | File name: EEPROM_image.h                                                                   | nex              | ~                |
| Export                                     | Save as types EEPROM files (*.h                                                             | ex, *.bin)       | ~                |
|                                            | ∧ Hide Folders                                                                              |                  | Save Cancel      |

Figure 13. Saving EEPROM Image

*Note*: Ensure to specify the file extension as ".bin" or ".hex" when naming the file.

# 5. EEPROM Vendor Recommendations

Table 4 shows recommended EEPROM vendors and part numbers according to industry standards. This table highlights parts that have proven compatibility with the FC3 family of devices and is not a complete list of recommended vendors.

| Vendor Part Number | Vendor Name      | Package Information | Comments            |
|--------------------|------------------|---------------------|---------------------|
| R1EX24064ASAS0I#S0 | Renesas          | SOP (8)             | <u>Datasheet</u>    |
| R1EX24064ATAS0I#S0 | Renesas          | TSSOP (8)           | <u>Datasheet</u>    |
| CAT24M01           | On Semiconductor | -                   | A0 is not connected |
| BR24G1M-3A         | Rohm             | -                   | A0 is "don't use"   |

Table 4. Vendor Part Number Package Comments

# 6. Revision History

| Revision | Date          | Description                                                                                     |
|----------|---------------|-------------------------------------------------------------------------------------------------|
| 1.03     | Dec 16, 2024  | <ul> <li>Updated sections 2 and 3.</li> <li>Added new section 4.</li> </ul>                     |
| 1.02     | Aug 19, 2024  | <ul><li>Added sections 3.1 and 3.2.</li><li>Completed other minor changes throughout.</li></ul> |
| 1.01     | May 20, 2024  | Updated Table 2.                                                                                |
| 1.00     | Nov. 28, 2024 | Initial release.                                                                                |

#### IMPORTANT NOTICE AND DISCLAIMER

RENESAS ELECTRONICS CORPORATION AND ITS SUBSIDIARIES ("RENESAS") PROVIDES TECHNICAL SPECIFICATIONS AND RELIABILITY DATA (INCLUDING DATASHEETS), DESIGN RESOURCES (INCLUDING REFERENCE DESIGNS), APPLICATION OR OTHER DESIGN ADVICE, WEB TOOLS, SAFETY INFORMATION, AND OTHER RESOURCES "AS IS" AND WITH ALL FAULTS, AND DISCLAIMS ALL WARRANTIES, EXPRESS OR IMPLIED, INCLUDING, WITHOUT LIMITATION, ANY IMPLIED WARRANTIES OF MERCHANTABILITY, FITNESS FOR A PARTICULAR PURPOSE, OR NON-INFRINGEMENT OF THIRD-PARTY INTELLECTUAL PROPERTY RIGHTS.

These resources are intended for developers who are designing with Renesas products. You are solely responsible for (1) selecting the appropriate products for your application, (2) designing, validating, and testing your application, and (3) ensuring your application meets applicable standards, and any other safety, security, or other requirements. These resources are subject to change without notice. Renesas grants you permission to use these resources only to develop an application that uses Renesas products. Other reproduction or use of these resources is strictly prohibited. No license is granted to any other Renesas intellectual property or to any third-party intellectual property. Renesas disclaims responsibility for, and you will fully indemnify Renesas and its representatives against, any claims, damages, costs, losses, or liabilities arising from your use of these resources. Renesas' products are provided only subject to Renesas' Terms and Conditions of Sale or other applicable terms agreed to in writing. No use of any Renesas resources expands or otherwise alters any applicable warranties or warranty disclaimers for these products.

(Disclaimer Rev.1.01)

#### **Corporate Headquarters**

TOYOSU FORESIA, 3-2-24 Toyosu, Koto-ku, Tokyo 135-0061, Japan www.renesas.com

#### Trademarks

Renesas and the Renesas logo are trademarks of Renesas Electronics Corporation. All trademarks and registered trademarks are the property of their respective owners.

#### **Contact Information**

For further information on a product, technology, the most up-to-date version of a document, or your nearest sales office, please visit <u>www.renesas.com/contact-us/</u>.